## Einlösung Ticketgutschein

Im Letzten Schritt der Ticketbestellung haben Sie die Möglichkeit Ihre Bestellung auf Korrektheit zu überprüfen und einen Gutschein einzulösen.

Bitte Tippen Sie in das Feld "Gutscheincode" Ihren Code ein und klicken Sie anschließend auf "Einlösen" Durch einen grünen Balken mit einer Eingabebestätigung können Sie direkt eine erfolgreiche Einlösung des Gutscheines erkennen – nun hat sich auch der Gesamtbetrag der Buchung entsprechend verringert.

Ihre Angaben können Sie jederzeit ändern und mit Klick auf den jeweiligen Bestellschritt (Adressdaten, Versand- & Zahlungsart) dorthin zurückkehren.

| 2. BUNDESLIGA 2021/22   04. SPIELTAG TEILZULASSUNG |                                                                         |             |                                        |           |
|----------------------------------------------------|-------------------------------------------------------------------------|-------------|----------------------------------------|-----------|
| 🛞 Holstein Kiel SSV Jahn Regensburg 🔋              |                                                                         |             |                                        |           |
|                                                    | 🕒 Samstag, 14.08.2021 • 13:30                                           | <b>⊘</b> н  | olstein-Stadion                        | í         |
| Tribüne                                            | Block                                                                   | Reihe Platz | Preis/Ermäßigung                       | Preis     |
| Ost-Tribüne                                        | S                                                                       | 5 20        | Sitz überdacht                         | 31,00 EUR |
| Vorname<br>Annalena                                | Name<br>Oesterle                                                        | G           | Geburtsdatum<br>09.12.1996             | 🗹 Ändern  |
|                                                    |                                                                         |             | Zwischensumme                          | 31,00 EUR |
| :                                                  | 1.Code eingeben                                                         |             | Versandkosten                          | 0,00 EUR  |
|                                                    |                                                                         |             | Gutscheincode                          | Einlösen  |
| 2."Einlösen" klicken                               |                                                                         |             | Gesamtbetrag (1 Ticket)<br>inkl. MwSt. | 31,00 EUR |
|                                                    |                                                                         |             | Jetzt k                                | aufen     |
|                                                    | Zwischensumme                                                           |             | 31,00 EUR                              |           |
|                                                    | Versandkosten<br>Gutschein Contraction<br>Gutschein Restwert 207,00 EUR |             | 0,00 EUR                               |           |
|                                                    |                                                                         |             | -31,00 EUR                             |           |
|                                                    | Der Gutscheincode                                                       |             | wird eingelöst.                        |           |
|                                                    | Gutscheincode                                                           |             | Einlösen                               |           |
|                                                    | <b>Gesamtbetrag (1</b><br>inkl. MwSt.                                   | Ticket)     | 0,00 EUR                               |           |

Mit Klick auf "Jetzt kaufen" schließen Sie Ihre Bestellung ab.